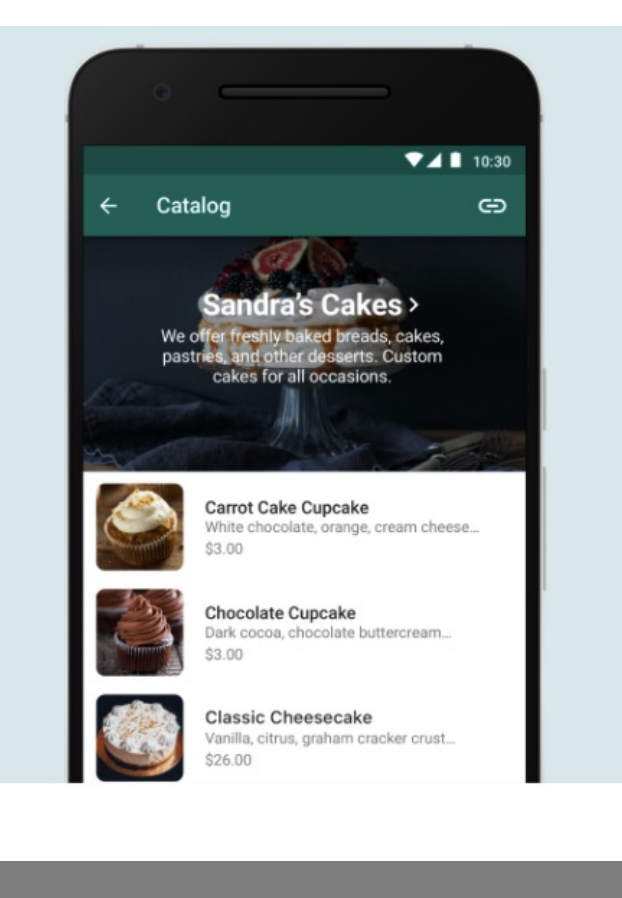

Curso: anatomía de coop redes Ventas por WhatsApp Business

> Manual para descargar el WhatsApp business paso a paso

> > Autora: Giannina Solari

Escuela de CoopMarketing

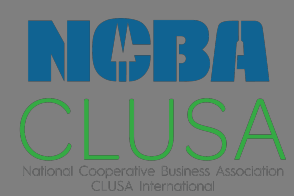

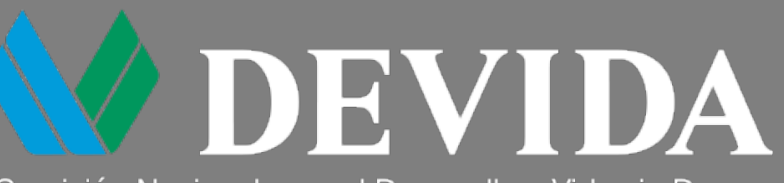

Comisión Nacional para el Desarrollo y Vida sin Drogas

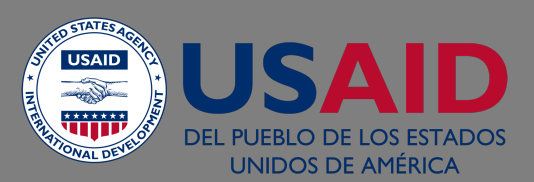

Paso 1: Dependiendo del tipo de celular que tengas, vas al Apple store o al google play y buscas WhatsApp Business

Haces click en obtener y esperamos a que se descargue en nuestros celulares.

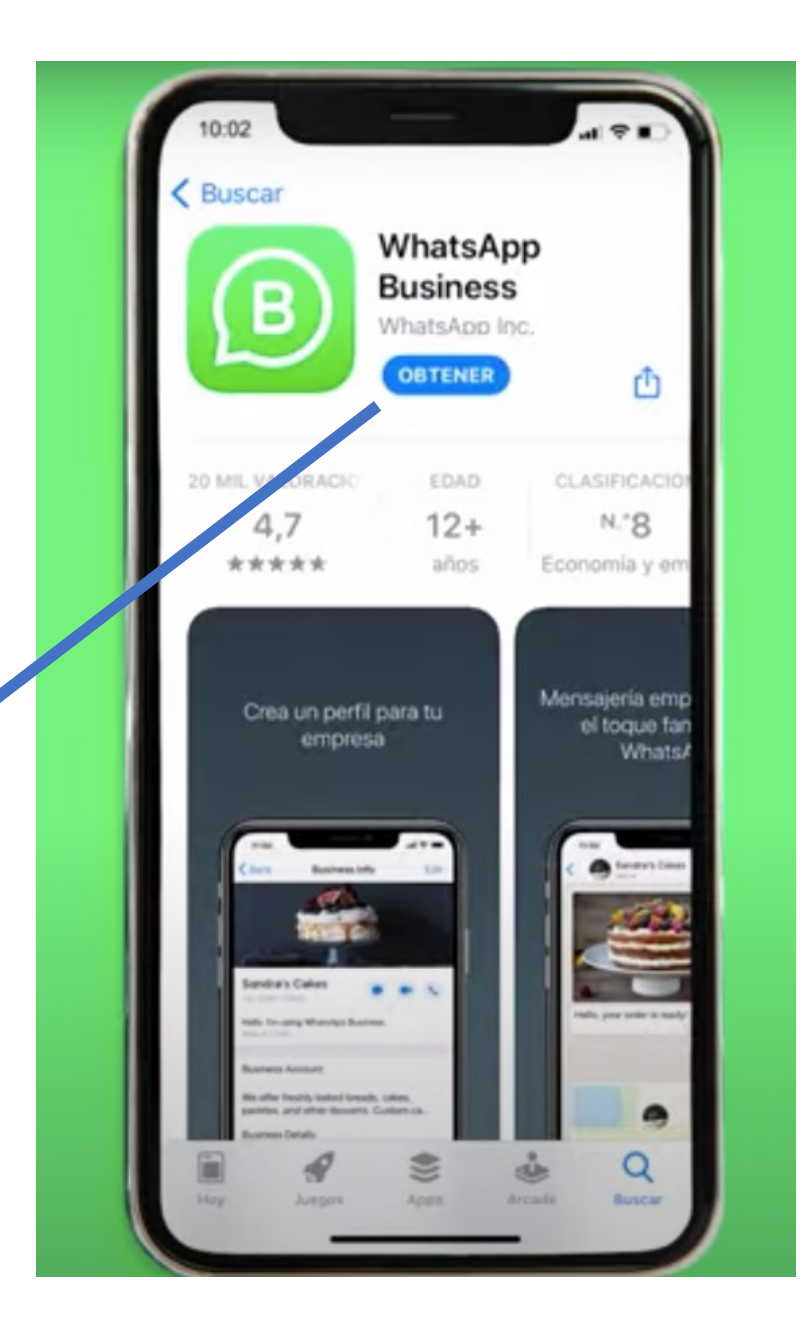

## Paso 2: Aceptas las condiciones del servicio

Haces click en aceptar y continuar

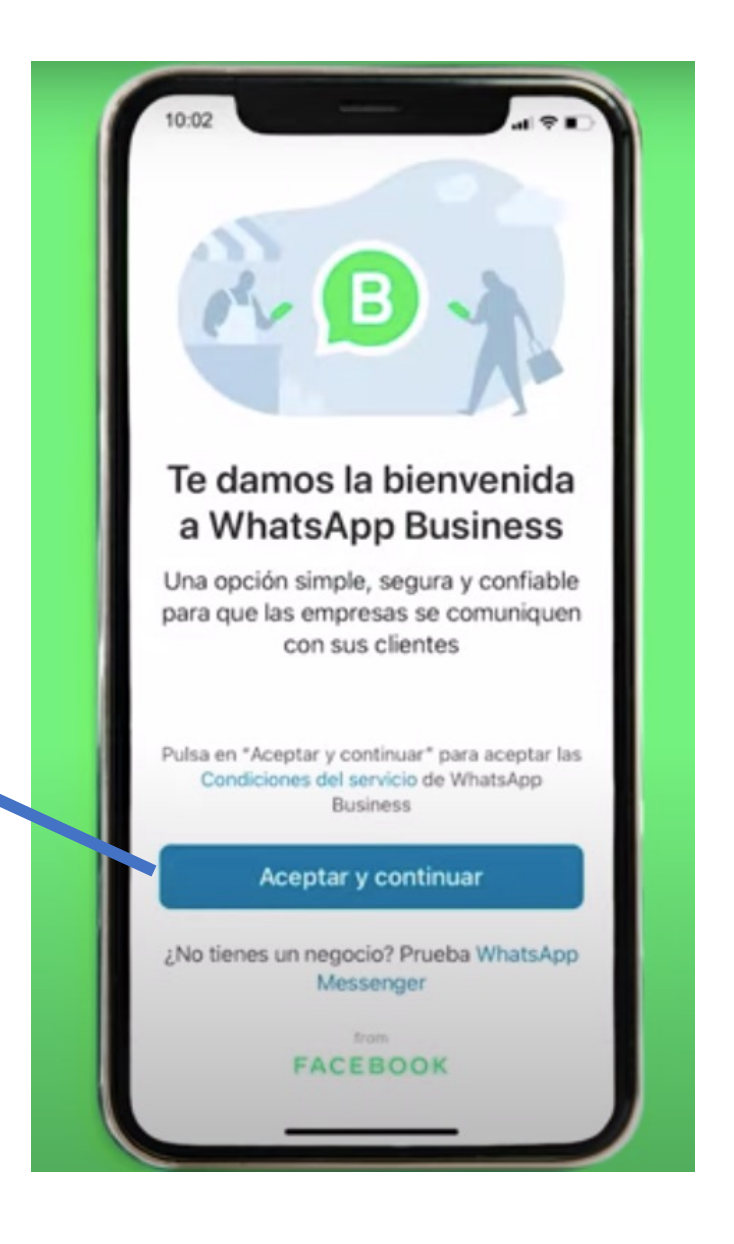

## Paso 3: Verifica tu número de celular

Agregas tu número celuar y esperar a recibir el mensaje de texto

Es recommendable en lo posible asociar un número celular o fijo que solo se vaya a usar para fines del negocio.

Pero también puedes agregar tu mismo número.

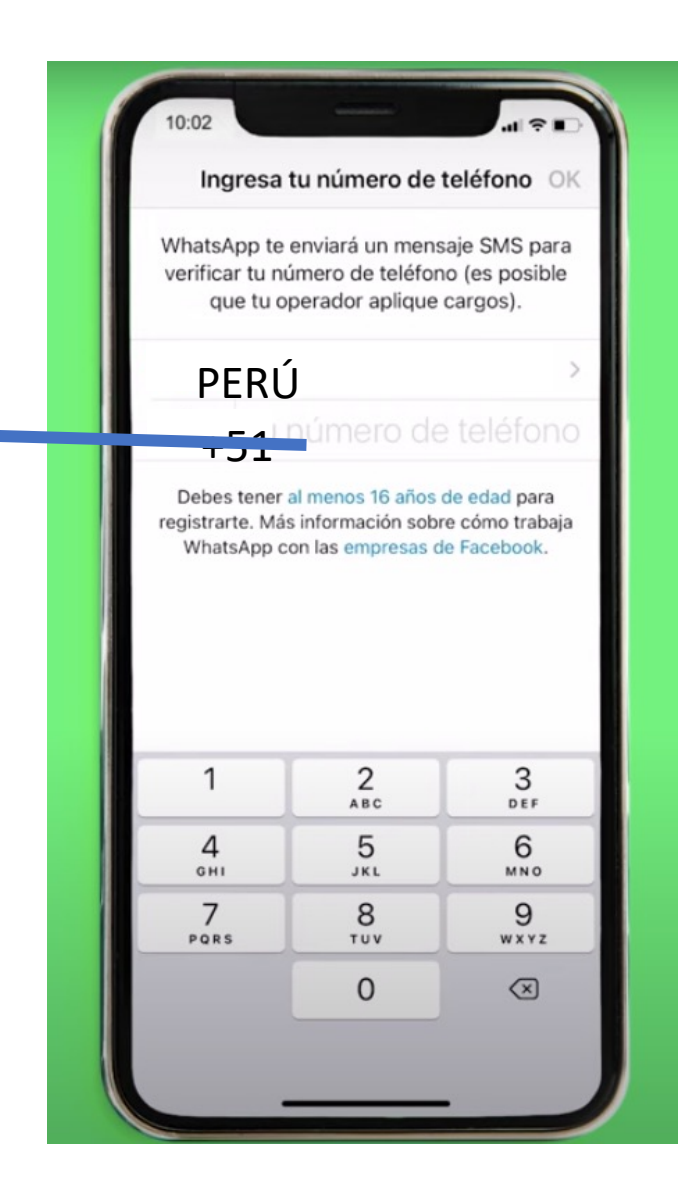

Paso 4: Das permisos a la aplicación para accede a tus contactos.

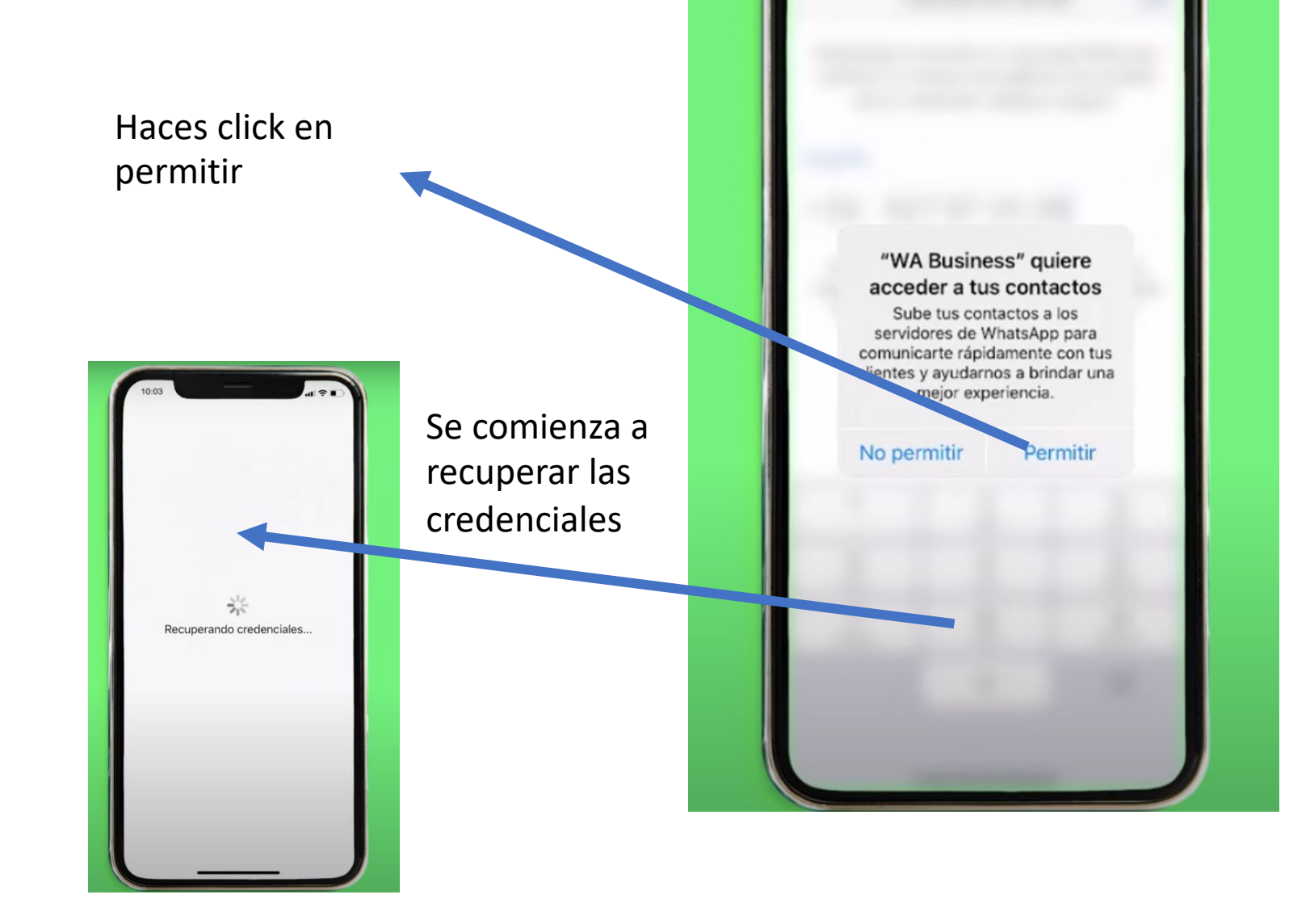

Paso 6: Completar el perfil de la empresa

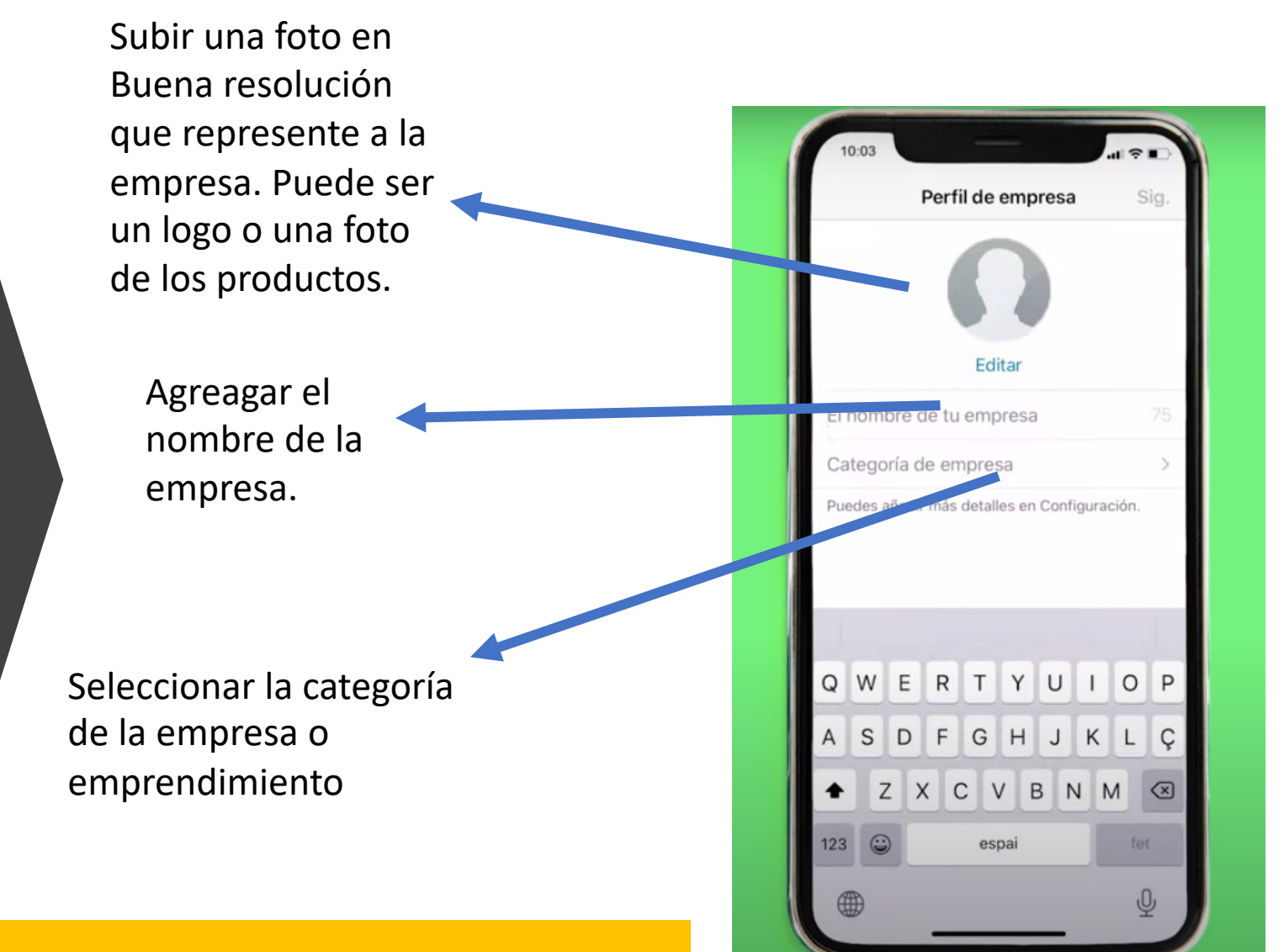

Cuando terminas de completer los campos, WhatsApp Business empezará a configurarse. Eso puede tardar unos minutos. So hay que esperar.

Paso 8: Ya está configurado el WhatsApp Business en nuestro celular El entorno es muy similar al WhatsApp Messenger.

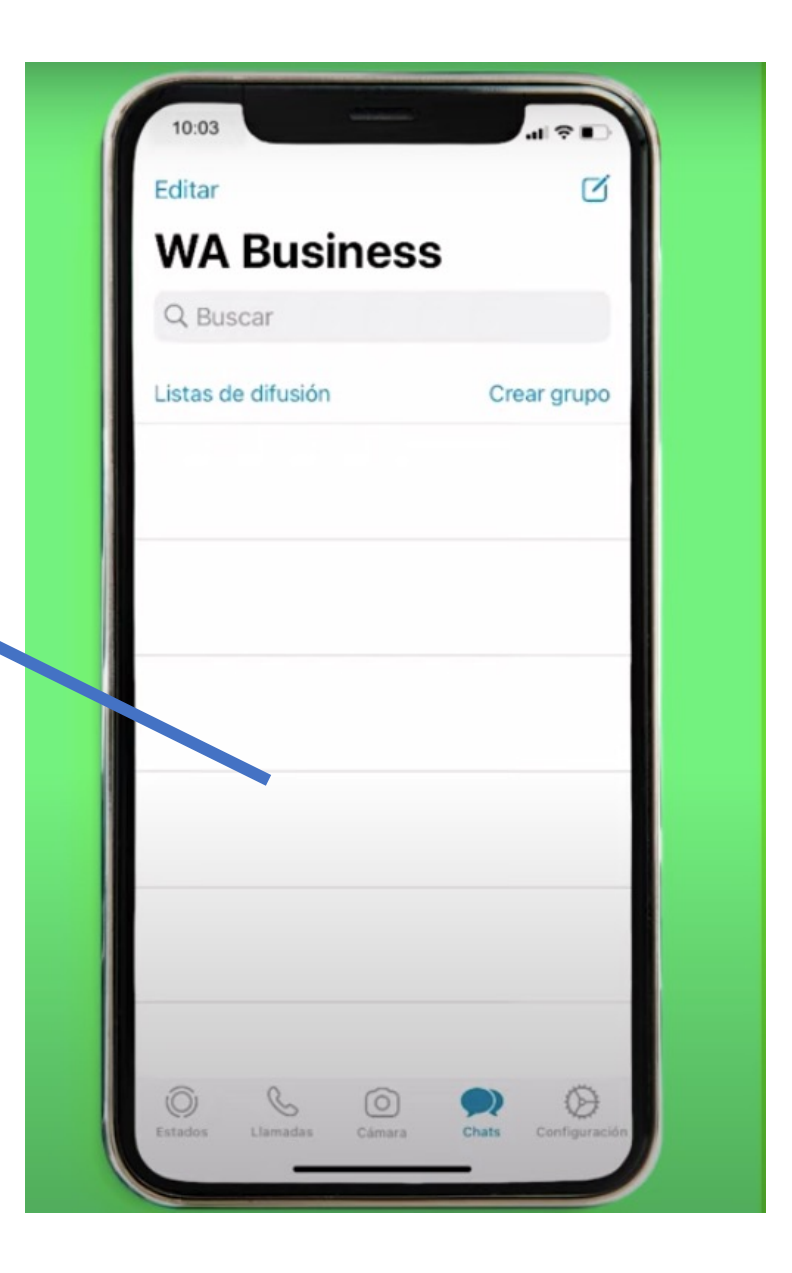

Paso 9: Configurar las herramientas de empresa La diferencia está en las herramientas que te ofrece el WhatsApp B. Para acceder a ellas haces click en el ícono de configuración

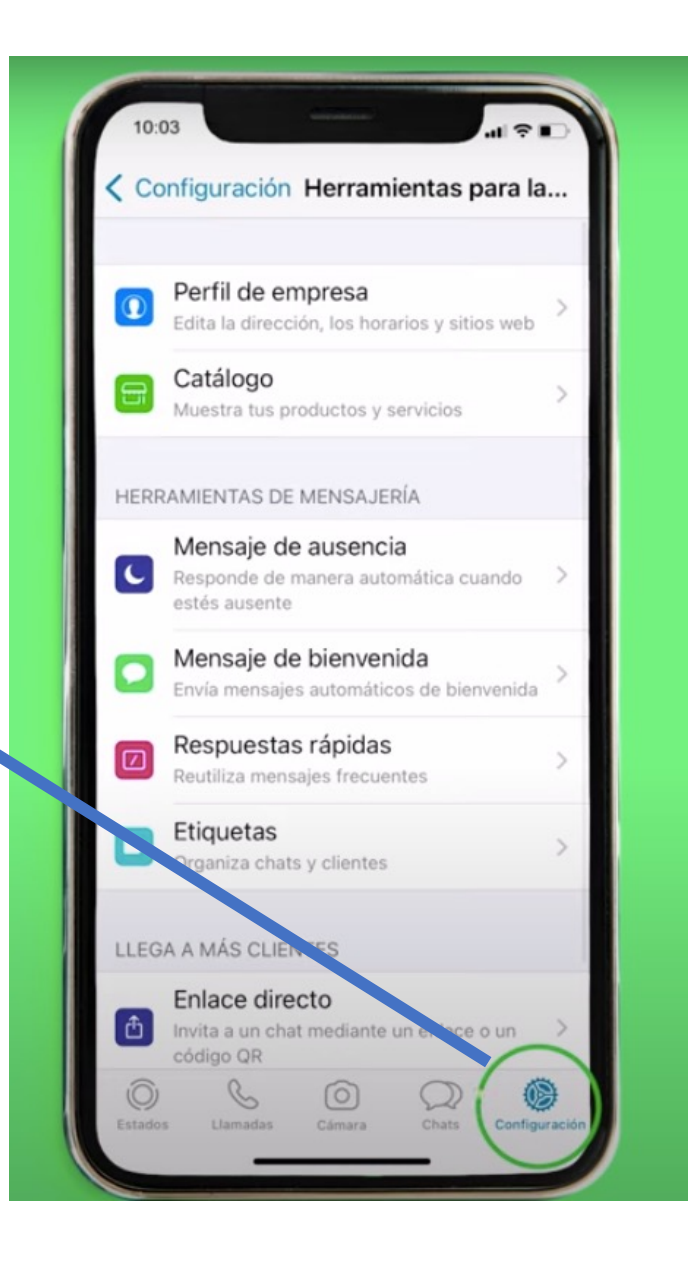

Paso 10: Configura tu catálogo Haces click en catálogo y empiezas a incluir tus productos

Se recomienda antes de empezar tener las fotos en Buena resolución de tus productos, las descripciones, precios, etc. Para cada producto se puede agregar más de una foto.

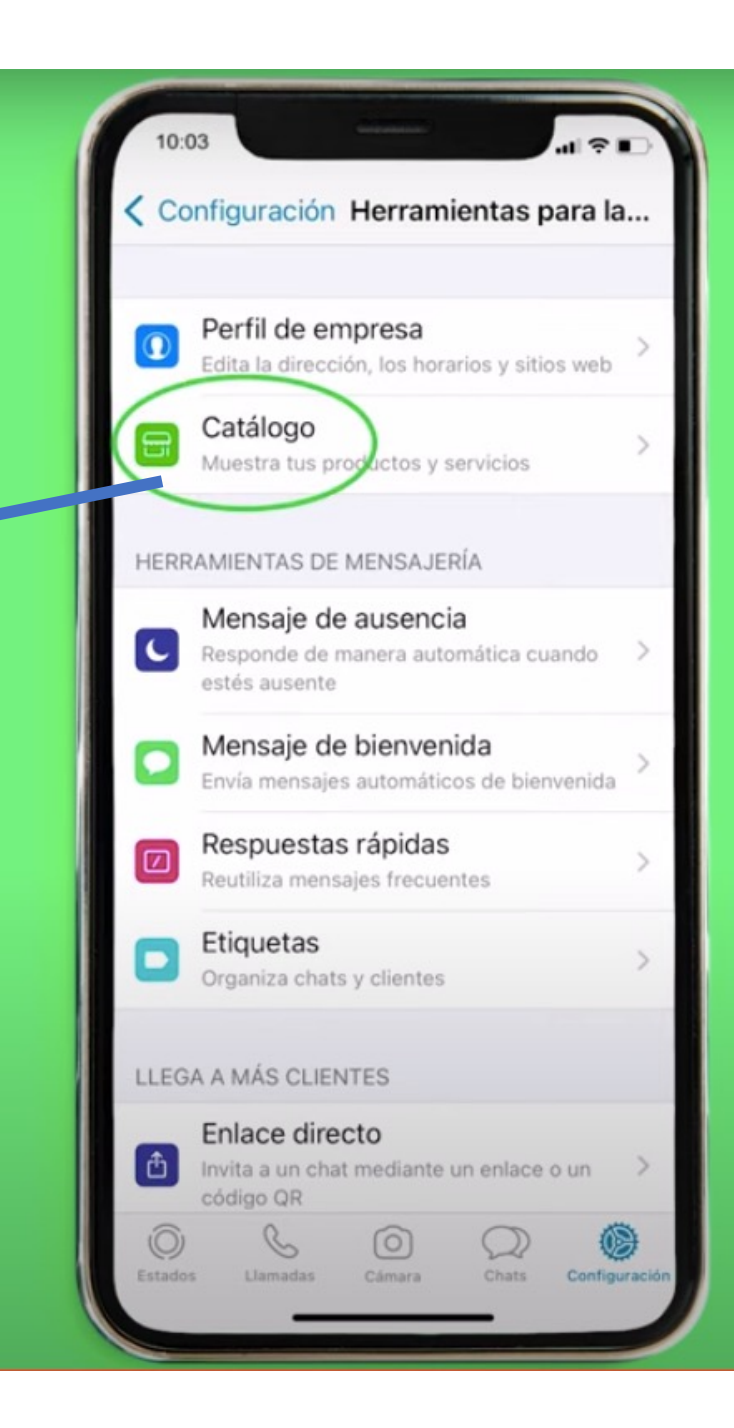

Paso 11: Configura tu catálogo Añades tu primer producto.

Agregas las fotos, la descripción, precio e incluso incluir un link si tuvieras un landing o web.

Se recomienda antes de empezar tener las fotos en Buena resolución de tus productos, las descripciones, precios, etc. Para cada producto se puede agregar más de una foto.

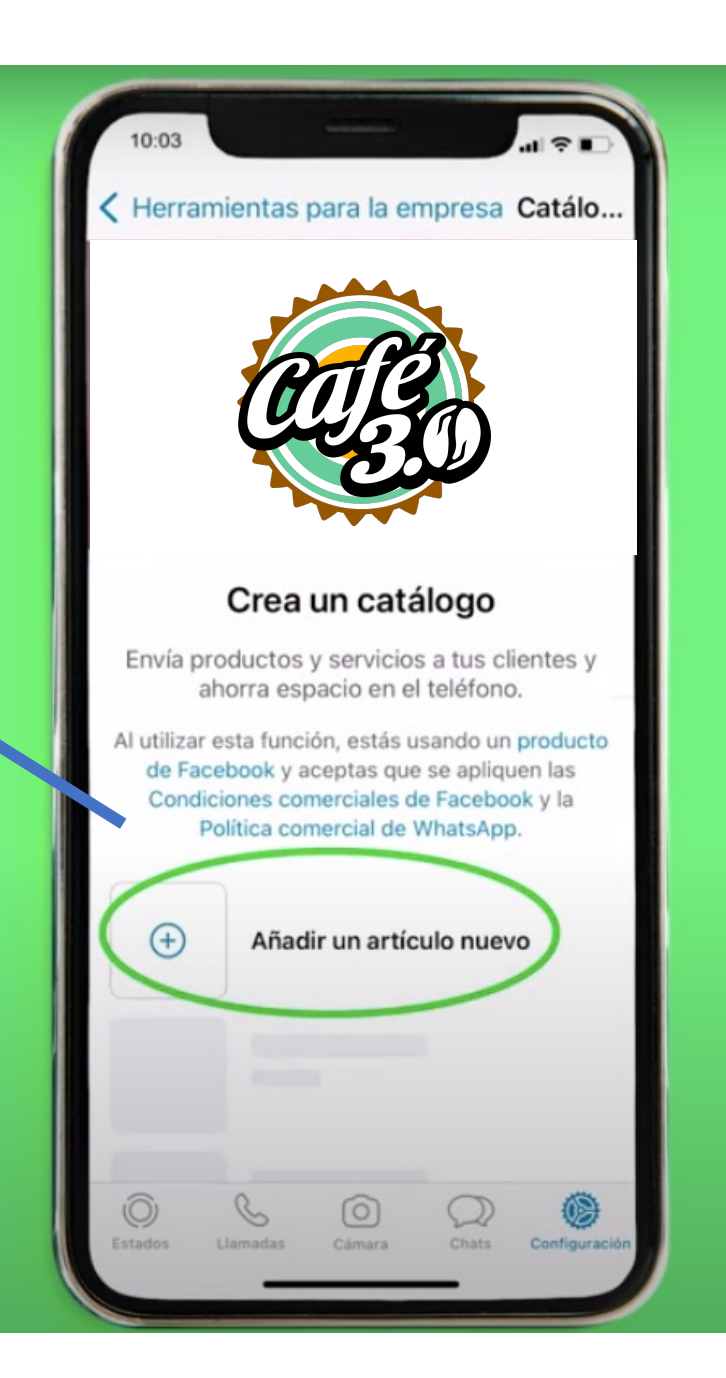

## Links útiles

¿ Cómo crear un catálogo en WhatsApp Business paso a paso?

https://faq.whatsapp.com/general/account-and-profile/aboutcatalog/?lang=es\_pe

¿ Cómo configurar WhatsApp Business?

https://www.youtube.com/watch?v=m3R-tncB28Y

Información sobre WhatsApp Business

https://www.whatsapp.com/business

**Centro** de ayuda WhatsApp Business

https://faq.whatsapp.com/